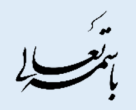

## شيوهنامه كاهش حجم عكس

## نرم افزار FASTSTONE

شيوهنامه كاهش حجم عكس

عمومي

منتشر شده

اول

1890 / 26 / 20

شفافیت برای ایران

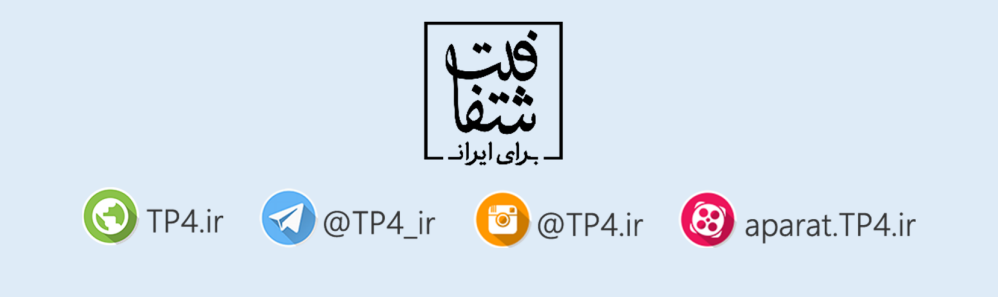

- ۱- با جستجوی در اینترنت آخرین نسخهی آن را نصب نمایید.
- ۲- از منوی Tools، گزینه Open Batch Convert / Rename Dialog را کلیک کنید:

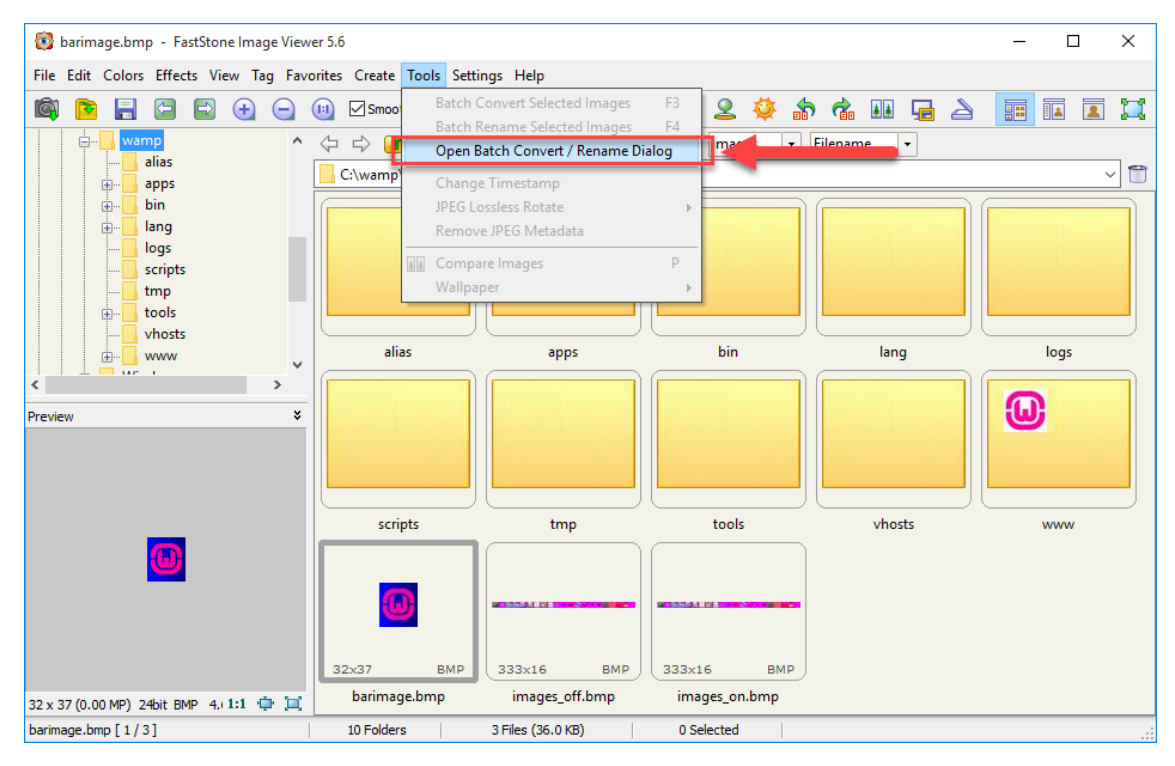

۳- تصاویر مورد نظر خود را از مسیر دلخواه انتخاب نموده و با فشردن گزینه ADD آنها را به فهرست تغییر سایز اضافه
۷- تصاویر مورد نظر خود را از مسیر دلخواه انتخاب نموده و با فشردن گزینه ADD آنها را به فهرست تغییر سایز اضافه
۷- تصاویر مورد نظر خود را از مسیر دلخواه انتخاب نموده و با فشردن گزینه ADD آنها را به فهرست تغییر سایز اضافه

| 🔯 Batch Image Convert / Rename                         |                     |                    |                  |                         |                                 |           |             | ×      |
|--------------------------------------------------------|---------------------|--------------------|------------------|-------------------------|---------------------------------|-----------|-------------|--------|
| Batch Convert Batch Rename                             |                     |                    |                  |                         |                                 |           |             |        |
| 17 Files                                               | 1                   |                    |                  |                         |                                 |           |             |        |
| C: \Users\bande\Pictures\Screenshots\                  |                     |                    |                  | Input List: 8 Files     | Sort Files By:                  | No Sort   |             | $\sim$ |
| Name                                                   | Size Item type      | e Da               | te (3)           | Screenshot (1).         | png                             |           |             |        |
| Screenshot (1).ppg                                     | 569 KB PNG File     | 12                 | /10              | Screenshot (2).         | png                             |           |             |        |
| Screenshot (2).png                                     | 508 KB PNG File     | 12                 | Add ⇒            | Screenshot (3).         | png                             |           |             |        |
| Screenshot (3).png                                     | 391 KB PNG File     | 12                 | /10 Add All      | Screenshot (5).         | png                             |           |             |        |
| Screenshot (5).png                                     | 437 KB PNG File     | 12                 | /10              | Screenshot (6).         | png                             |           |             |        |
| Screenshot (6).png                                     | 544 KB PNG File     | 14                 | /10 Remove       | Screenshot (8).         | png                             |           |             |        |
| Screenshot (7).png                                     | 122 KB PNG File     | 26                 | /10              | Screenshot (9).         | png                             |           |             |        |
| Screenshot (8).png                                     | 96.0 KB PNG File    | 26                 | /10 Clear        |                         |                                 |           |             |        |
| 📧 Screenshot (9).png                                   | 250 KB PNG File     | 04                 | /11              | 1                       |                                 |           |             |        |
| Screenshot (10).png                                    | 120 KB PNG File     | 09                 | /11              |                         |                                 |           |             |        |
| Screenshot (11).png                                    | 245 KB PNG File     | 09                 | /11              |                         |                                 |           |             |        |
| Screenshot (12).png                                    | 147 KB PNG File     | 09                 | /11              |                         |                                 |           |             |        |
| Screenshot (13).png                                    | 355 KB PNG File     | 09                 | /11              |                         |                                 |           |             |        |
| Screenshot (14).png                                    | 95.7 KB PNG File    | 09                 | /11              | 1050 Frank (% in a)     |                                 |           | Collinson   |        |
| Screenshot (15).png                                    | 201 KB PNG File     | 09                 | /11 Output Forma | t: JPEG Format (*.)pg)  |                                 | ~         | Settings    |        |
| Screenshot-(9).jpg 6                                   | 54.8 KB JPG File    | 04                 | /11 Output Folde | r: 🔽 C: \Users \bande \ | Desktop                         |           | Browse      |        |
| ipg، صحن 🗾                                             | 32.5 KB JPG File    | 27                 | /10              |                         |                                 |           |             |        |
| psd                                                    | 72 MB Adobe Ph      | otoshop I 27       | /10 4            |                         |                                 |           | 1.0.1       |        |
|                                                        |                     |                    | Preview          | Use Advanced Op         | tions (Resize )                 | Advan     | ced Options |        |
|                                                        |                     |                    |                  | Rename 9                | بور درآمدها و داراییها - 950423 | ≢گزارش مص | ~ 1         | ?      |
|                                                        |                     |                    |                  | Use UPPERCASE f         | for file extension              |           |             |        |
|                                                        |                     |                    |                  | Keep original date      | / time attributes               |           |             |        |
| <                                                      |                     |                    | >                | Ask before overw        | rite                            | <u>À</u>  | Conve       | rt     |
| Images (*.jpg;*.jpe;*.jpeg;*.bmp;*.gif;*.tif;*.tiff;*. | cur;*.ico;*.png;*.p | ocx;*.jp2;*.j2k;*. | ~                | _                       |                                 |           | Close       |        |

🔇 TP4.ir 🛛 @TP4\_ir 👩 @TP4.ir 🔞 aparat.TP4.ir

1

۴- در صفحه ی ظاهر شده، از طریق بخش A بصورت دستی می توانید تنظیمات دلخواه را وارد نمایید. تنظیمات مورد نیاز در تصویر مشخص هستند. از طریق بخش B می توانید تنظیمات را وارد نمایید. یک فایل به همراه تنظیمات ذخیره شده ارسال می گردد. از طریق بخش C می توانید تنظیمات دلخواه خود را بصورت یک فایل ذخیره نمایید و از طریق بخش D می توانید تنظیمات دلخواه خود را بصورت یک فایل دخیره نمایید.

| Advanced C | ptions                                            |         |           |                 |                                                                                                    |          |            |               |        |                      |     | ×      |
|------------|---------------------------------------------------|---------|-----------|-----------------|----------------------------------------------------------------------------------------------------|----------|------------|---------------|--------|----------------------|-----|--------|
| Resize     | Rotate                                            | Crop    | Canvas    | Color Depth     | Adjustments                                                                                                    | DPI      | Text       | Watermark     | Border |                      |     |        |
| 🗹 Resize   | 4                                                 | -       | - A       |                 |                                                                                                    |          |            |               |        |                      |     |        |
|            |                                                   | In Pipe | xels      | 🔿 In Per        | centage                                                                                                    | 0        | In Print   | Size          |        | esize based on one s | ide |        |
|            |                                                   | Ne      | w Width:  | 750             | <pick a="" standar<="" th=""><th>d Size&gt;</th><th></th><th><math>\sim</math></th><th></th><th></th><th></th><th></th></pick> | d Size>  |            | $\sim$        |        |                      |     |        |
|            |                                                   | Nev     | w Height: | 600             |                                                                                                    |          |            |               |        |                      |     |        |
|            |                                                   |         | Filter:   | Lanczos3 (Defa  | ult)                                                                                                    | ~        |            |               |        |                      |     |        |
|            | ⊡ Switch Width and Height to match long sides     |         |           |                 |                                                                                                    |          |            |               |        |                      |     |        |
|            | ☐ Preserve Aspect Ratio                           |         |           |                 |                                                                                                    |          |            |               |        |                      |     |        |
|            | Smart-Cropping (Result in exact width and height) |         |           |                 |                                                                                                    |          |            |               |        |                      |     |        |
|            |                                                   |         | [         | Smart-Filling   | (Result in exact                                                                                                    | width ar | nd height  | )             |        |                      |     |        |
|            |                                                   |         | 5         | 🛛 Do not resize | if image is alrea                                                                                                    | ady smal | ler than r | equested size |        |                      |     |        |
|            |                                                   |         |           |                 |                                                                                                    |          |            |               |        |                      |     |        |
| Rese       | t all                                             |         | Load Opt  | ions from File  |                                                                                                    | Save     | Options    | to File       | à      |                      | ОК  | Cancel |

۵- پس از ذخیره نمودن تغییرات، از طریق گزینهی Settings، کیفیت تصویر را انتخاب نمایید. با توجه به نحوهی کدینگ
این نرمافزار، کیفیت بالاتر از ۶۰ مطلوب است:

| Batch Image Convert / Kename               |                     |             |                                                     |                                             |                |           |            | ~        |
|--------------------------------------------|---------------------|-------------|-----------------------------------------------------|---------------------------------------------|----------------|-----------|------------|----------|
| tch Convert Batch Rename                   |                     |             |                                                     |                                             |                |           |            |          |
| 7 Files                                    |                     |             |                                                     |                                             |                |           |            |          |
| : \Users \bande \Pictures \Screenshots \   |                     | 🛅           | 👜 🏛 🚟 📟                                             | Input List: 8 Files                         | Sort Files By: | No Sort   |            | ~        |
| Name A                                     | Size                | Item type   | Output Format Ontions                               | Corcopphot (1) ppg                          | ~              | 1         |            |          |
| Screenshot (1).png                         | 569 KB              | PNG File    | output ronnat options                               |                                             | ^              |           |            |          |
| Screenshot (2).png                         | 508 KB              | PNG File    | JPEG                                                |                                             | -              |           |            |          |
| Screenshot (3).png                         | 391 KB              | PNG File    |                                                     |                                             | 2              |           |            |          |
| Screenshot (5).png                         | 437 KB              | PNG File    |                                                     |                                             | 9              |           |            |          |
| Screenshot (6).png                         | 544 KB              | PNG File    | Quality:                                            |                                             | 70             |           |            |          |
| Screenshot (7).png                         | 122 KB              | PNG File    |                                                     | •                                           |                |           |            |          |
| Screenshot (8).png                         | 96.0 KB             | PNG File    | 0 1                                                 | 2 3 4 5 6 7 8 9 10                          |                |           |            |          |
| Screenshot (9).png                         | 250 KB              | PNG File    | Use IPEC quality from the original file if possible |                                             | sible          |           |            |          |
| Screenshot (10).png                        | 120 KB              | PNG File    | 036                                                 | bred quality from the original file in post | SIDIC          |           |            |          |
| Screenshot (11).png                        | 245 KB              | PNG File    | Photometric:                                        | (No Change)                                 |                |           |            |          |
| Screenshot (12).png                        | 147 KB              | PNG File    | r notomotrio.                                       | (No change)                                 |                |           |            | λ.       |
| Screenshot (13).png                        | 355 KB              | PNG File    |                                                     |                                             |                |           |            | ,        |
| Screenshot (14).png                        | 95.7 KB             | PNG File    | Color Subsampling:                                  | High (Smaller File Size)                    |                |           | 0.111      | -        |
| Screenshot (15).png                        | 201 KB              | PNG File    |                                                     |                                             |                | ~         | Settings   | •        |
| Screenshot-(9).jpg                         | 64.8 KB             | JPG File    | Smoothing:                                          | 0                                           |                |           | Browse     | <u>_</u> |
| jpg.صحن                                    | 32.5 KB             | JPG File    |                                                     |                                             |                |           |            |          |
| psd.صحن                                    | 1.72 MB             | Adobe Pho   | 2                                                   | Optimize Huffman table                      |                |           | lo r       |          |
|                                            |                     |             |                                                     |                                             |                | Advand    | ed Options | 3        |
|                                            |                     |             |                                                     | Progressive                                 |                | ‡گزارش مص | ~ 1        | <b>+</b> |
|                                            |                     |             |                                                     | Keep EXIF / IPTC Data                       |                |           |            |          |
|                                            |                     |             |                                                     |                                             |                |           |            |          |
|                                            |                     |             | Decet                                               | OK                                          | Cancel         |           | Conve      | ert      |
| ages (*.ipg:*.ipe:*.ipeg:*.bmp:*.oif:*.tif | **.tiff:*.cur:*.ico | :*.png:*.pg | Keset                                               | UK                                          | Cancer         |           | Close      |          |

🔇 TP4.ir 🛛 @TP4\_ir 🙆 @TP4.ir 🔞 aparat.TP4.ir

۲

۶- مسیر ذخیره سازی خود را مشخص نمایید. در صورت نیاز نام جدید برای فایل ها انتخاب کنید، سپس گزینه ی Convert را انتخاب نمایید:

| Batch Image Convert / Rename                 |                    |                         |        |                |                             |                          |              |             | ×        |
|----------------------------------------------|--------------------|-------------------------|--------|----------------|-----------------------------|--------------------------|--------------|-------------|----------|
| atch Convert Batch Rename                    |                    |                         |        |                |                             |                          |              |             |          |
| 7 Files                                      |                    |                         |        |                |                             |                          |              |             |          |
| C: \Users\bande\Pictures\Screenshots\        |                    | 🛅 ն 🏢 🗄                 | 6<br>6 |                | Input List: 8 Files         | Sort Files By:           | No Sort      |             | $\sim$   |
| Name 🔺                                       | Size               | Item type               | Date   |                | Screenshot (1).png          |                          |              |             |          |
| Screenshot (1).png                           | 569 KB             | PNG File                | 12/10  | Add 🔿          | Screenshot (2).png          |                          |              |             |          |
| Screenshot (2).png                           | 508 KB             | PNG File                | 12/10  |                | Screenshot (5).png          |                          |              |             |          |
| Screenshot (3).png                           | 391 KB             | PNG File                | 12/10  | Add All        | Screenshot (6).png          |                          |              |             |          |
| Screenshot (5).png                           | 437 KB             | PNG File                | 12/10  |                | Screenshot (7).png          |                          |              |             |          |
| Screenshot (6).png                           | 544 KB             | PNG File                | 14/10  | Remove         | Screenshot (8).png          |                          |              |             |          |
| Screenshot (7).png                           | 122 KB             | PNG File                | 26/10  |                | Screenshot (9).png          |                          |              |             |          |
| Screenshot (8).png                           | 96.0 KB            | PNG File                | 26/10  | Clear          |                             |                          |              |             | - 1      |
| Screenshot (9).png                           | 250 KB             | PNG File                | 04/11  |                |                             |                          |              |             | - 1      |
| Screenshot (10).png                          | 120 KB             | PNG File                | 09/11  |                |                             |                          |              |             |          |
| Screenshot (11).png                          | 245 KB             | PNG File                | 09/11  |                |                             |                          |              |             | - 1      |
| Screenshot (12).png                          | 147 KB             | PNG File                | 09/11  |                |                             |                          |              |             | - 1      |
| Screenshot (13).png                          | 355 KB             | PNG File                | 09/11  |                |                             |                          |              |             | - 1      |
| Screenshot (14).png                          | 95.7 KB            | PNG File                | 09/11  |                |                             |                          |              |             |          |
| Screenshot (15).png                          | 201 KB             | PNG File                | 09/11  | Output Format: | JPEG Format (*.jpg)         |                          |              | Settings    | <u> </u> |
| Screenshot-(9).jpg                           | 64.8 KB            | JPG File                | 04/11  | Output Folder: | C:\Users\bande\Desktop      |                          |              | Browse      |          |
| jpg.صحن 🖬                                    | 32.5 KB            | JPG File                | 27/10  |                |                             |                          |              |             | _        |
| psd.صحن 🖬                                    | 1.72 MB            | Adobe Photoshop I       | 27/10  |                |                             |                          |              |             | _        |
|                                              |                    |                         |        | ✓ Preview      | Use Advanced Options ( R    | esize )                  | Advan        | ced Options | ;        |
|                                              |                    |                         |        | 2              | Rename 950423               | ر درآمدها و دارایه .ها - | ≢گذاریش. مص≬ | $\vee$ 1    | • >      |
|                                              |                    |                         |        | 4              |                             |                          |              |             | •        |
|                                              |                    |                         |        | _              | Use UPPERCASE for file e:   | ktension                 |              |             |          |
|                                              |                    |                         |        |                | Keep original date / time a | ttributes                | -            |             |          |
| <                                            |                    |                         | >      |                | Ask before overwrite        |                          | (3)          | Conve       | ert      |
| (mages (*.ipg:*.ipe:*.ipeg:*.bmp:*.gif:*.tif | *.tiff:*.cur:*.ico | :*.png:*.pcx:*.ip2:*.i2 | k*. v  |                |                             |                          |              | Close       |          |

٣